## How to Pay fees in Skyward Family Access for lending Library Bispire equipment

2021-2022 LLD Collection

| <ol> <li>Begin by going to the FBISD website at:<br/><u>https://www.fortbendisd.com/family-access</u></li> <li>Click on the "LOGIN TO FAMILY ACCESS" icon.</li> </ol>                                                                                                    | FUED HOME       OUR SCHOOLS >         OUR INTERNATIONAL LANGUAGES >       Expañol       2/1       Tiáng Việt       PERE       OL/10/020       OL         FORD BEND<br>INFERENCE OFFICE       FORT BEND<br>Scabished 1959       FBISD exists to inspir<br>pursue futures beyon       FBISD exists to inspir<br>pursue futures beyon         HOME       OUR DISTRICT       DEPARTMENTS       PARENTS & STUDENTS       COMMUNITA         EDUCATION FOUNDATION       CAREERS       CALENDAR       I WOULD LIKE TO         SKYWARD<br>FAMILY ACCESS       Skyward Family Access       ANNOUNCEMENTS       ANNOUNCEMENTS         New Student Online<br>Registration       Helpful "How To"<br>Documentation       COGIN TO FAMILY ACCESS         Student Password       Student Password       Student Password |
|----------------------------------------------------------------------------------------------------|----------------------------------------------------------------------------------------------------|
| 3. When the login screen opens,<br>type in your Parent login and password<br>and click on the Sign In button.                                                                                                    | SKYWARD°         FORT BEND INDEPENDENT SCHOOL DISTRICT         Login ID:         Password:         Sign In         Forgot your Login/Password?         05.21.10.00.07                                                                                                    |
| <ul> <li>4. Open the dropbox by clicking on the small arrow that pointing down. The Family  Access screen offers ability to view one or all of your children from one convenient screen.</li> <li>5. Then select the Home tab on the Easy Access Toolbar to access the Family Access Home Page.</li> </ul> | Family Access         SKYWARD         All Students         All Students         BILLY J. SMITH         SUZY A. SMITH         Online Student         Information         Verification         Calendar         I would lik         Suzy in m                                                                                                    |
| <ol> <li>Click the Fee Management tab<br/>on the Easy Access Toolbar from the left<br/>side menu to make payments for your<br/>student(s).</li> </ol>                                                                                                    |                                                                                                    |

## How to Pay fees in Skyward Family Access for lending Library Bisered UP - MAG

2021-2022 LLD Collection

|                                                                                                    |                                                               | Schedule                                                                                                    |                                                            |                                 |                     |                  |  |  |
|----------------------------------------------------------------------------------------------------|---------------------------------------------------------------|----------------------------------------------------------------------------------------------------|------------------------------------------------------------|---------------------------------|---------------------|------------------|--|--|
|                                                                                                    |                                                               | Test Scores                                                                                                    |                                                            |                                 |                     |                  |  |  |
|                                                                                                    |                                                               | Fee Manage                                                                                                    | ement                                                      |                                 |                     |                  |  |  |
|                                                                                                    |                                                               | Academic<br>History                                                                                                    |                                                            |                                 |                     |                  |  |  |
|                                                                                                    |                                                               | Portfolio                                                                                                    |                                                            |                                 |                     |                  |  |  |
|                                                                                                    |                                                               | Login Histor                                                                                                    | у                                                          |                                 |                     |                  |  |  |
|                                                                                                    |                                                               |                                                                                                    |                                                            |                                 |                     |                  |  |  |
| 7. Select "Make a Payment"                                                                                                    | Fee Management                                                |                                                                                                    |                                                            |                                 |                     |                  |  |  |
| 8. Make sure of the Fee                                                                                                    | Unpaid Balance                                                | Unpaid Balance                                                                                                    |                                                            |                                 |                     |                  |  |  |
| Description/Amount Charged: II                                                                                                    | BILLY J. SMITH (JAMES BOWIE M<br>SUZY A. SMITH (JAMES BOWIE M | M S): 0.00<br>M S): <b>700.00</b>                                                                                                    |                                                            |                                 |                     |                  |  |  |
| Lending Library Devises in this web stor                                                                                                    | BILLY J. SMITH (JAMES BOWIE M                                 | BILLY J. SMITH (JAMES BOWIE M S) View Totals   Make a Payment There is no Fee Management information available for this student.                                                                                      |                                                            |                                 |                     |                  |  |  |
| to provide a convenient way for parents                                                                                                    | There is no Fee Management inform                             |                                                                                                    |                                                            |                                 |                     |                  |  |  |
| to pay.                                                                                                    | SUZY A. SMITH (JAMES BOWIE M                                  | M S) View Fees   View Pag                                                                                                    | yments                                                     | Make a Pay                      | ment                |                  |  |  |
|                                                                                                    | School<br>Year Due Date Fee I                                 | Description                                                                                                    | Amount<br>Charged                                          | Amount<br>Paid                  | Amount<br>Due       | Remaining<br>Due |  |  |
|                                                                                                    | 2022 Mon Jan 10, 2022 LENE                                    |                                                                                                    | 50.00                                                      | 0.00                            | 50.00               | 50.00            |  |  |
| <ol> <li>9. This will take you to the Fort Bend ISD web store. The Fort Bend ISD Web Store is a hosted online payment center.</li> <li>10. Choose "ADD TO CART" for each item.</li> <li>11. You can add all the items to pay for multiple students on one screen for a single check-out.</li> </ol> | FBISD<br>Skyward<br>ALL<br>REQUIRED FEES                      | BROWSE<br>Skyward Default Iten<br>REQUIRED<br>SUZY A. SMI<br>#LENDING LIBRAF<br>LENDING LIBRAF<br>LENDING LIBRAF<br>LENDING LIBRAF<br>LENDING LIBRAF<br>LENDING LIBRAF<br>LENDING LIBRAFY LAF<br>Overdue Jan 10. 2022 | SERVICES<br>FEES<br>TH .<br>RY HOTSPOT<br>RY LAPTOP<br>TOP | ✓ но<br><u>№ Skoward</u> ЭТ \$4 | ME LOO<br>50.00 ADD | IN CART          |  |  |
| <ol> <li>Once you place an item in your cart, you may use the large back-arrow at the top of your cart to return to previous page and add the next item.</li> <li>When you "CHECK OUT", you will log in to your account. If this is your first payment in the Fort Bend ISD web store</li> </ol>    | , , , , , , , , , , , , , , , , , , ,                         |                                                                                                    |                                                            |                                 |                     |                  |  |  |

## How to Pay fees in Skyward Family Access for lending Library BISE Devices

2021-2022 LLD Collection

| create your account and enter the email<br>address where you want the receipt sent<br>and click Sign in. If you are a returning<br>customer, enter the password you<br>established on your first visit and click<br>Sign in.                                                                                                    | Clear Cart<br>LENDING LIBRARY HOTSPOT<br>For: SUZY A. SMITH (0856009)<br>REMOVE \$50.00<br>LENDING LIBRARY LAPTOP<br>For: SUZY A. SMITH (0856009)<br>REMOVE \$650.00<br>SUB TOTAL \$700.00<br>TOTAL \$700.00<br>CONTINUE SHOPPING CHECKOUT                                                  |
|----------------------------------------------------------------------------------------------------|----------------------------------------------------------------------------------------------------|
| 14. We accept Discover, MasterCard or VISA<br>(debit, credit or check card). If your<br>payment is not accepted there will be a<br>red message on screen to give the<br>reason provided by the card processing<br>service.                                                                                                    | DDCARD         VISA       DDCARD         VISA       DDCARD         Card Number       Expiration*         Card Number       Expiration*         MM / YY       Name on Card*         Name on Card*       Nickname         Save this payment method       CANCEL         CANCEL       CONTINUE |
| <ul> <li>15. As you complete the checkout process, a receipt will show on screen. Also, during checkout, you are required to provide an email address. When the charge is authorized, a confirmation email is sent immediately to the email address you have provided.</li> <li>16. Click "MY ACCOUNT" then "My Setting" to see your order history. Click on any item and you will see your printable receipt.</li> </ul> | SERVICES ~ HOME MY ACCOUNT ^ CART <sup>2</sup><br>My Settings<br>Logout<br>S ORDER HISTORY<br>You haven't placed any orders yet                                                                                                    |

## How to Pay fees in Skyward Family Access for lending Library BISD Devices 2021-2022 LLD Collection